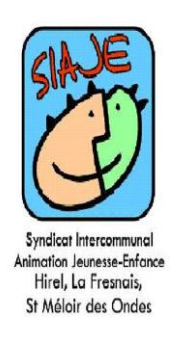

## **PORTAIL FAMILLES**

## PAYER EN LIGNE

## Le paiement par carte bancaire ou prélèvement est à privilégier.

## Les paiements : numéraire , CESU et CV seront à déposés au secrétariat ou dans la boite aux lettres du SIAJE

Cette rubrique vous permet de payer en ligne vos factures par carte bancaire.

Pour accéder au paiement en ligne, vous devez activer les fenêtres pop-ups en cliquant sur "Autoriser…" dans le bandeau s'affichant en haut dans votre navigateur.

| Mon compte<br>Mes informations                                                  | The enrenist |                 |                  |                    |        |            |       |  |
|---------------------------------------------------------------------------------|--------------|-----------------|------------------|--------------------|--------|------------|-------|--|
| MES ETRANIS                                                                     | U o enregist | ements          |                  |                    |        |            |       |  |
| Mes factures et<br>palements<br>Mes factures<br>Mes palements<br>Payer en ligne | Facture      | Date<br>facture | Tiers<br>facturé | Montant<br>facture | Perçu  | A<br>payer | Payer |  |
|                                                                                 | 2018-7       | 06/04/2018      | Alouette Henri   | 3.00 €             | 0.00€  | 3.00€      | (B)   |  |
|                                                                                 | 2018-6       | 06/04/2018      | Alouette Henri   | 3.00 €             | 0.00€  | 3.00€      | 0.0   |  |
|                                                                                 | 2017-2       | 29/08/2017      | Alouette Henri   | 0.49€              | 0.00€  | 0.49€      | (h)   |  |
| Inscriptions<br>Inscriptions<br>Pré-inscrire                                    | 2017-1       | 29/08/2017      | Alouette Henri   | 0.49€              | 0.00€  | 0.49€      | (h)   |  |
|                                                                                 | 2015-73      | 25/07/2017      | Alouette Henri   | 36.98 €            | 0.00 € | 36.98€     | (h)   |  |
| Contact                                                                         | 2015-65      | 11/05/2017      | Alouette Henri   | 4.28€              | 0.28€  | 4.00 €     | 80    |  |

Cliquez sur le pictogramme de la colonne **Payer** afin d'accéder à la page de paiement de la facture correspondante. Pour mettre à jour les informations affichées sur la page **Payer en ligne** une fois votre paiement effectué, cliquez sur le bouton **Actualiser l'état des paiements de mes factures**.

参 Actualiser l'état des paiements de mes factures

Vous devez autoriser les pop-up, pour cela

1- CLIQUER QUE LE CADENAS, a gauche pres de l'adresse web

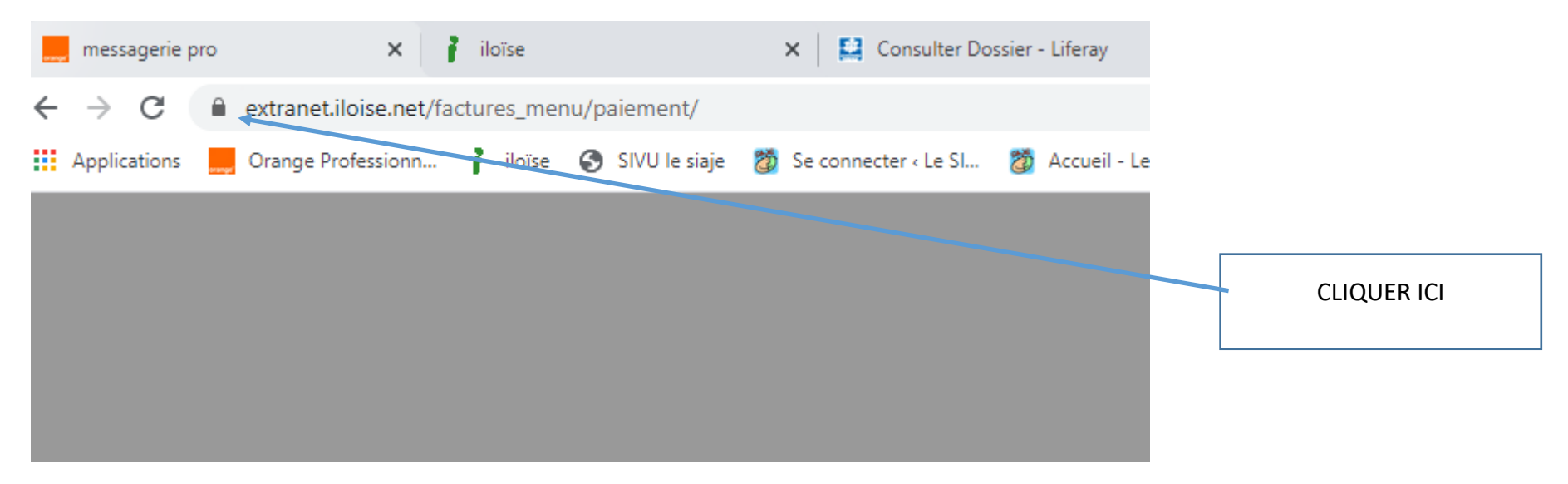

- 2- CLIQUER SUR PARAMETRE DU SITE
- 3- Une page de parametre/gestion du site s'ouvre. Sur cette page vous allez trouver une liste de modules, pour lesquelles il faut choisir : Autoriser, Bloquer ou Demander. CHOISIR AUTORISER pour la ligne pop-up

|   |                                                                                 | · · · · ·              |   |                                             |
|---|---------------------------------------------------------------------------------|------------------------|---|---------------------------------------------|
|   | Images                                                                          | Autoriser (par défaut) | • |                                             |
| Ø | Pop-up et redirections                                                          | Autoriser              | • | CHOISIR DANS LE MENU<br>DEROULANT AUTORISER |
|   | Annonces<br>Bloquer si le site affiche des annonces intrusives ou<br>trompeuses | Bloquer (par défaut)   | • |                                             |